## Как отправить фотоотчет о выполненном задании в сообщество ВКонтакте с помощью смартфона

1. Зайдите в мобильное приложение ВКонтакте и выберите иконку с компасом внизу экрана. В появившемся поле выберите вкладку «Сообщества».

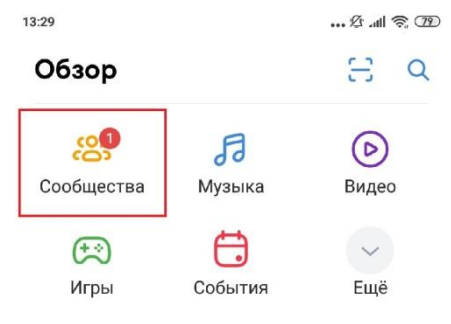

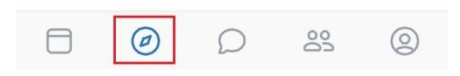

 Выберите нужное сообщество вручную, прокручивая экран вниз, либо воспользовавшись поиском.

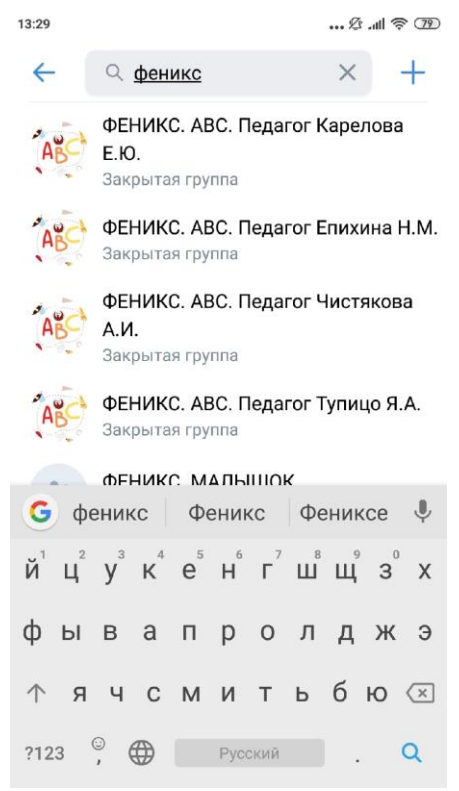

3. Нажмите на поле «Сообщение».

| 13:04                            | 1 🥱 💷                                              |                                 |                    |             |              |
|----------------------------------|----------------------------------------------------|---------------------------------|--------------------|-------------|--------------|
| ÷                                | цдт "                                              | Фени                            | (C",               | තු          | :            |
| ЦДТ "О<br>учител<br>Закрыта      |                                                    | Û                               |                    |             |              |
|                                  |                                                    | Сообщен                         | ние                |             |              |
| Вы учас                          | тник                                               | (Д)<br>Пригласи                 | ΙТЬ                | С<br>Уведом | ления        |
| 〇 Изм<br>ふ 35 у<br><b>() Под</b> | енить с <sup>.</sup><br>частник<br><b>робная</b> і | гатус<br>ов · 15 др<br>информац | узей<br><b>ция</b> | 0           | 99           |
| ○ Cc                             | общени                                             | 1я сообщ                        | ества              |             |              |
| <b>2</b><br>Фото                 | <b>3</b><br>Видео                                  | -<br>Статей                     | -<br>Обсуж,        | дений       | -<br>Докумеі |
|                                  | Ø                                                  | D                               | 0<br>Do            | 0           | 0            |

4. В открывшемся окне нажмите на изображение скрепки в левом нижнем углу экрана.

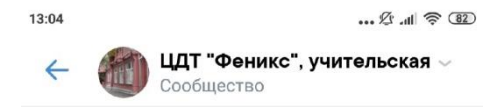

| Непрочитанные<br>Сегодня, 7                                            | е сообщения<br>апреля                  |     |   |
|------------------------------------------------------------------------|----------------------------------------|-----|---|
| Добрый день!<br>Укажите, пожалуйста,<br>и имя ребёнка, номер<br>группы | фамилию<br>учебной<br><sup>13:04</sup> |     |   |
| 🖉 Сообщение                                                            |                                        | ::) | Ŷ |

5. Выберите необходимые фотографии и нажмите «Добавить»

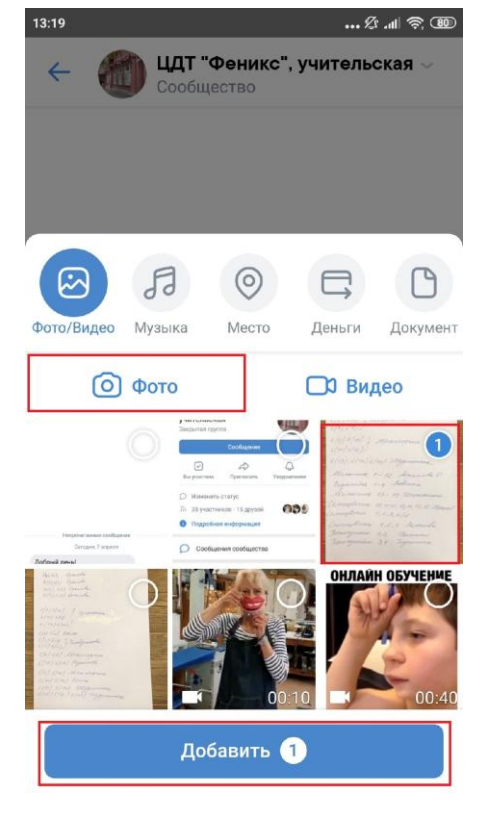

6. Введите необходимую информацию и нажмите на изображение самолетика в правом нижнем углу экрана.

| 13:20 2 .ul 🗟 🐵                                                                        |     |     |   |     |   |                          |  |  |  |  |  |
|----------------------------------------------------------------------------------------|-----|-----|---|-----|---|--------------------------|--|--|--|--|--|
| ЩТ "Феникс", учительская  Сообщество Сообщество                                        |     |     |   |     |   |                          |  |  |  |  |  |
| Непрочитанные сообщения                                                                |     |     |   |     |   |                          |  |  |  |  |  |
| Сегодня, 7 апреля                                                                      |     |     |   |     |   |                          |  |  |  |  |  |
| Добрый день!<br>Укажите, пожалуйста, фамилию<br>и имя ребёнка, номер учебной<br>группы |     |     |   |     |   |                          |  |  |  |  |  |
|                                                                                        |     |     |   |     |   |                          |  |  |  |  |  |
| 🖉 Иван Иванов ШД-4(1) 🙂 >                                                              |     |     |   |     |   |                          |  |  |  |  |  |
| G                                                                                      | не  | 1   | З |     | и | Ŷ                        |  |  |  |  |  |
| 1 2                                                                                    | 3   | 4 5 | 6 | 7   | 8 | 90                       |  |  |  |  |  |
| @ #                                                                                    | ₽   | _ & | - | +   | ( | ) /                      |  |  |  |  |  |
| -1-                                                                                    | * " | 1   |   | . 1 | 2 | $\langle \times \rangle$ |  |  |  |  |  |
| -14                                                                                    |     |     | • | , . | • | _                        |  |  |  |  |  |